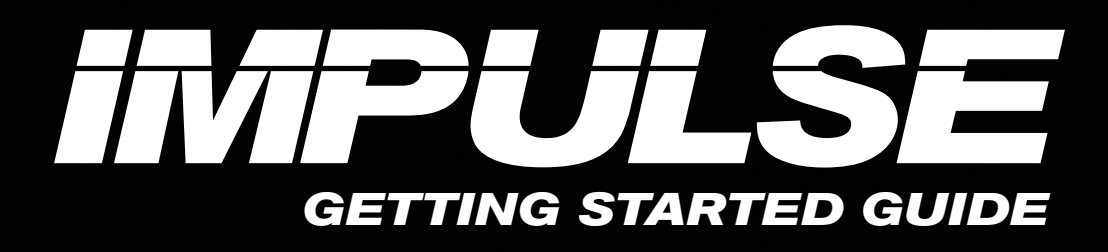

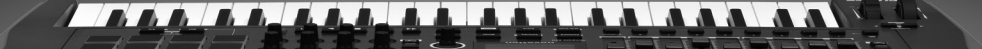

**IMPULSE** 

novation

CONTRACTOR CONTRACTOR CONTRACTOR

## CONTENTS

| Introduction                | 2  |
|-----------------------------|----|
| Impulse Features            | 3  |
| Box Contents                | 3  |
| About this Guide            | 3  |
| Minimum System Requirements | 3  |
| Connecting the Impulse      | 4  |
| Impulse Basic Operation     | 4  |
| Top Panel                   | 4  |
| Back Panel                  | 6  |
| Installation and HUI Setup  | 7  |
| Using Impulse with your DAW |    |
| Ableton Live Lite           | 12 |
| Registration and Support    |    |

## Introduction

## Welcome to the Novation Impulse Professional USB-MIDI Keyboard!

Impulse is a MIDI keyboard with a powerful DAW control surface. It has a precision semi-weighted keyboard with aftertouch as well as pitch and modulation wheels. Fader/s, encoders and buttons provide full mixer control over HUI compatible DAWs, including clip and scene launch in Ableton Live. The 8 drum pads can be used to trigger notes, perform beat rolls, change the rhythm of arpeggios (in realtime!) and launch clips. Transport control buttons allow you to navigate your music software.

We suggest you take the time to work through the steps in this guide for a simple trouble-free setup.

## Impulse Features

- 25, 49 or 61 note high quality piano-style semi-weighted keyboards
- 8 rotary encoders
- 9 faders (49/61 note versions)
- 8 large tri-colour backlit trigger pads
- Custom LCD with direct feedback from DAW
- Transport controls
- · Arpeggiator with pad-based rhythm editor
- DAW control using HUI
- Clip Launch mode in Ableton Live
- Roll mode on drum pads
- Brand new look and feel

## **Box Contents**

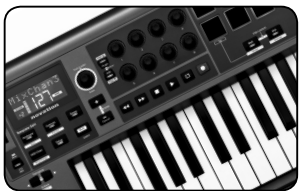

Novation Impulse

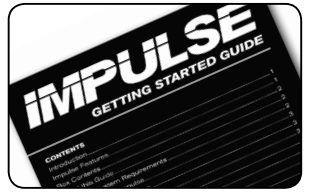

Getting Started Guide

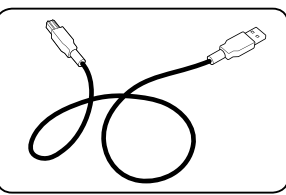

USB Cable

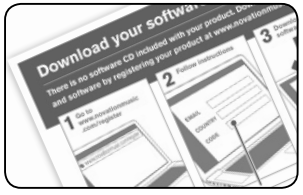

Software registration card

## About this Guide

This guide is designed to help you through the basic steps in setting up your Impulse for the first time and getting started with basic DAW control.

## **Minimum System Requirements**

Impulse is designed to work with Mac OS X and Windows. For further compatibility information please visit customer.novationmusic.com/os-compatibility.

USB class compliant (no driver necessary for basic use).

## **Connecting the Impulse**

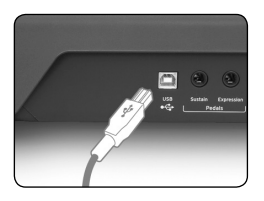

Plug the square end of the supplied USB cable into the port on the back of your Impulse. Plug the flat end of the USB cable into a free port on your computer. We recommend you plug the Impulse into the computer directly rather than via a USB hub.

MAC - On Mac OS X the keyboard will simply connect.

**WINDOWS** - Install the latest Novation USB driver from novationmusic.com/impulsedownloads.

# Impulse Basic Operation

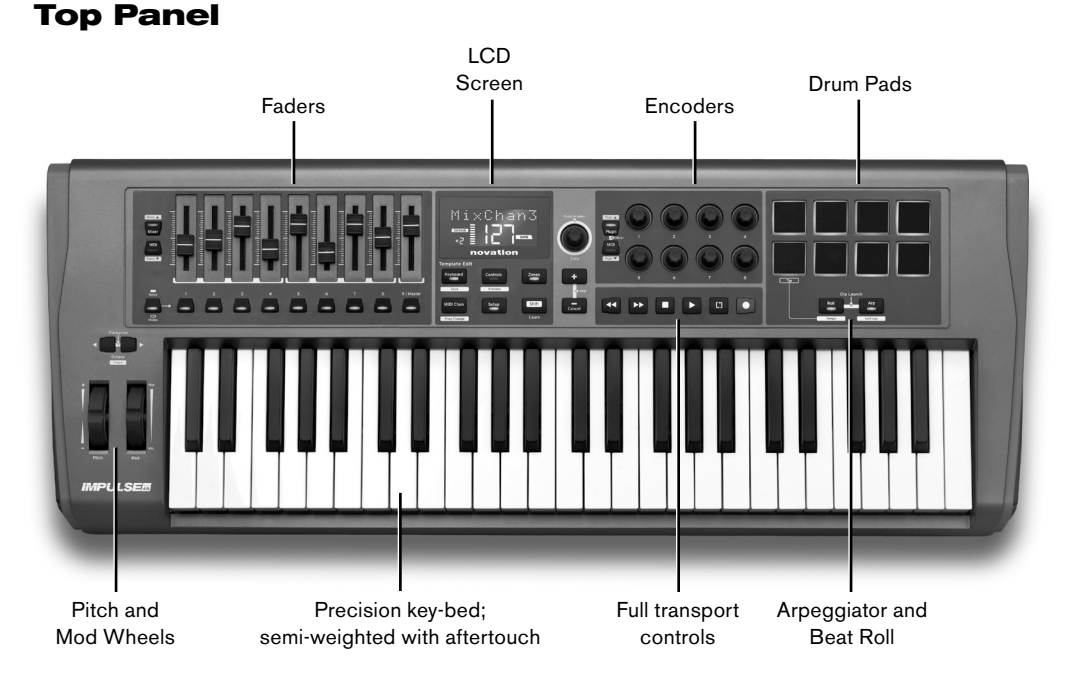

When connected the Impulse will power up and work right away as a MIDI keyboard. The keys will send MIDI note messages and the controls will send MIDI control messages. Pads will send notes when tapped and aftertouch when pressed.

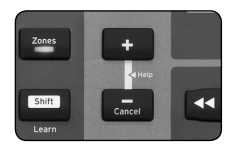

Now that you're connected you should see the screen is on along with some of the LEDs on the keyboard. Press the + and - buttons together to enter Help mode. As you press, slide or turn the controls the display will tell you a little about each of them:

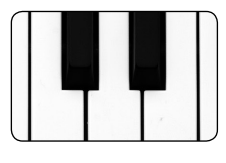

### KEY-BED

The Impulse has 25, 49 or 61 keys (2, 4 or 5 octaves). The keys are semi-weighted for a more realistic feel. The Impulse has aftertouch which allows you to apply pressure to keys after pressing them down for additional control over a sound if the sound supports this.

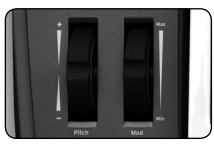

## **PITCH & MODULATION WHEEL**

The pitch bend wheel allows you to alter the pitch of a sound upwards or downwards. The modulation wheel adds a vibrato or other effect to the sound.

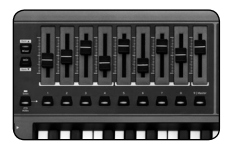

### FADER/S

The fader/s can be used to control the mixer in your music software when used with HUI mode. They will also send standard MIDI control messages and can be reassigned.

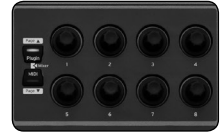

### ENCODERS

The encoders can be used to control track panning and sends when used with HUI mode. They will also send standard MIDI control messages and can be reassigned.

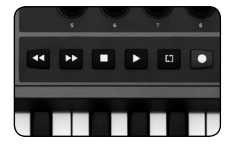

### **TRANSPORT CONTROLS**

The transport controls will control the transport section in your music software when used with HUI mode.

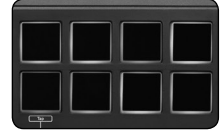

### DRUM PADS

The drum pads will send MIDI notes that can be used to trigger drum sounds or samples. They also send a MIDI control message when pressure is applied.

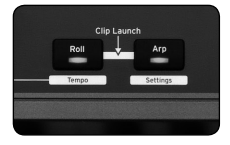

### **ROLL AND ARPEGGIATOR BUTTONS**

These buttons control the Pad Roll and Arpeggiator functions on the Impulse. More detail on these can be found in the User Guide.

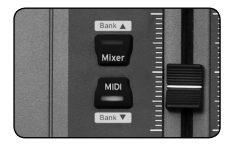

### **MIXER AND PLUG-IN BUTTONS**

The Mixer and Plug-in buttons are for switching the operation of the Faders/ Encoders between MIDI mode HUI mode. These are available when your music software is up and running.

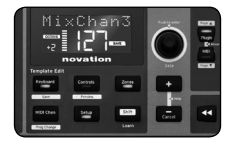

### **FUNCTION BUTTONS**

These buttons are used to access deeper functionality of the Impulse. More about this is explained in the User Guide.

Holding down the 'Shift' button will access additional features on certain buttons. The functions are shown by the labels in white boxes.

Now press the + and - buttons again to exit from Help mode.

## **Back Panel**

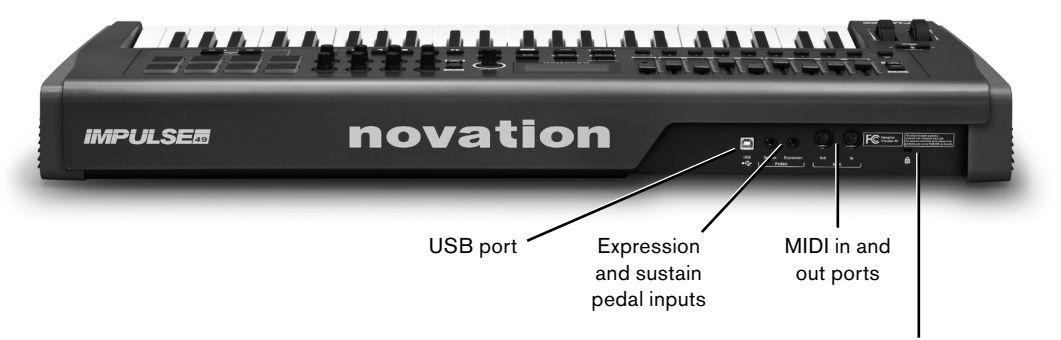

Kensington Lock port

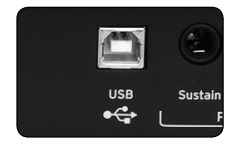

## USB PORT

For connection to a computer using the USB cable supplied, or for stand-alone use to connect to a USB power supply (not included).

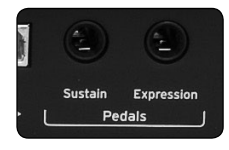

## **EXPRESSION AND SUSTAIN PEDAL**

Standard connections for popular sustain and expression pedals.

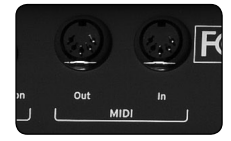

### MIDI IN AND OUT

For connecting to equipment with a standard MIDI In and Out.

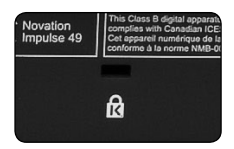

## **KENSINGTON LOCK**

For connecting a Kensington Lock cable for security purposes.

## Installation and HUI Setup

## BUNDLE

Follow the instructions on the 'Registration card' to download the following software:

- Novation V-Station synth plug-in
- DAW setup guide
- Novation Bass Station plug-in
- Ableton Live Lite
- Other supporting files and documentation

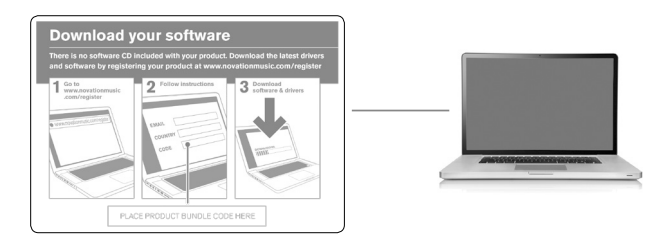

## **PRO TOOLS**

To set up the Impulse HUI in Pro Tools, navigate to 'Setup' > 'Peripherals...' > 'MIDI Controllers'. Ensure your ports are set up as below. set Type to 'HUI', Receive From/Send To to the 'Impulse HUI' port (MIDIIN 3/MIDIOUT 2 on Windows) and # Ch's to 8.

|                                 |                  | Peripherals        |                |            |        |       |
|---------------------------------|------------------|--------------------|----------------|------------|--------|-------|
| Synchronization Machine Control | MIDI Controllers | Ethernet Controlle | ms Mic Preamps | Satellites | VENUE  | Atmos |
|                                 | Туре             | Receive From       | Send To        | # Ch's     |        |       |
| #1 💻                            | HUI              | Impulse, HUI       | Impulse, HUI   | 8 *        |        |       |
| #2                              | none             | none               | none           | ¥          |        |       |
| #3                              | none 👻           | none               | none           | T          |        |       |
| #4                              | none 👻           | none               | none *         | Y          |        |       |
|                                 |                  |                    |                |            |        |       |
|                                 |                  |                    |                |            |        |       |
|                                 |                  |                    |                |            |        |       |
|                                 |                  |                    |                |            |        |       |
|                                 |                  |                    |                |            |        |       |
|                                 |                  |                    |                |            |        |       |
|                                 |                  |                    |                |            |        |       |
|                                 |                  |                    |                |            |        |       |
|                                 |                  |                    |                |            |        |       |
|                                 |                  |                    |                |            |        |       |
|                                 |                  |                    |                |            |        |       |
|                                 |                  |                    |                |            |        |       |
|                                 |                  |                    |                |            |        |       |
|                                 |                  |                    |                |            |        |       |
|                                 |                  |                    |                |            |        |       |
|                                 |                  |                    |                |            |        |       |
|                                 |                  |                    |                |            | Cancel | ок    |

### CUBASE

To set up the Impulse as a HUI control surface in Cubase, navigate to 'Studio' > 'Studio Setup' > 'MIDI Port Setup'. Be careful to set your ports as shown below, the 'Impulse HUI' port MUST NOT have "in 'all MIDI ins'" enabled.

| 000                                                                                                    |                              | Studio Setu                                                                                                    | ıp                                                                                                    |         |                                                      |                      |  |
|----------------------------------------------------------------------------------------------------|------------------------------|----------------------------------------------------------------------------------------------------|----------------------------------------------------------------------------------------------------|---------|------------------------------------------------------|----------------------|--|
| + - H                                                                                                    | MID                          | Port Setup                                                                                                    |                                                                                                    |         |                                                      |                      |  |
| Devices                                                                                                    | VO                           | Port System Name                                                                                                    | Show As                                                                                                    | Visible | State                                                | In 'All MIDI Inputs' |  |
| Cheed Pais<br>Cheed Pais<br>MIDI<br>● Famile and sense<br>Track Quick Controls<br>Track Quick Controls<br>Transpot<br>Record Time Max<br>Time Dipalay<br>Video<br>wa Video Payer<br>● VidT Audio System<br>Claret Zhe USB<br>VST System Link | In<br>In<br>In<br>Out<br>Out | Carent 279re USB<br>Impulse External In<br>Impulse HU<br>Impulse HU<br>Impulse MO<br>Carendary State<br>Carendary State<br>Carendar | Clarett 2Per USB<br>Impule Extornal In<br>Impule MU<br>Impule MU<br>Croude MU<br>Croude Extornal Out<br>Impule Extornal Out<br>Impule Extornal Out |         | Active<br>Active<br>Inactive<br>Inactive<br>Inactive | ×<br>×<br>×          |  |
|                                                                                                    |                              |                                                                                                    |                                                                                                    |         | Can                                                  | cel ОК               |  |

Click the small '+' icon in the Cubase 'Studio Setup' window and select 'Mackie HUI'. Now, in the 'Mackie HUI' tab, set the input and output port to 'Impulse HUI' as shown below.

| 000                                                                                                    | Studio Setu                      | qu              |         |               |
|----------------------------------------------------------------------------------------------------|----------------------------------|-----------------|---------|---------------|
| + - 14                                                                                                    | Mackie HUI                       |                 |         |               |
| Devices                                                                                                    | MIDI Input                       |                 |         | Impulse HUI 🔻 |
| Chord Pads<br>Chord Pads<br>MIDI                                                                                                    | MIDI Output                      |                 |         | Impulse HUI 🔻 |
| MIDI Port Setup                                                                                                    | User Commands                    |                 |         |               |
| Remote Devices Remote Review Carlos Track Quick Controls Transport Record Time Max Time Display Video Time VST Audio System Clarett 2Pre USB VST System Link | Button<br>Audition<br>Window/Alt | Category        | Command |               |
|                                                                                                    | Short                            | Smart Switch De | elay    |               |
|                                                                                                    |                                  |                 | Reset   | Apply         |
|                                                                                                    |                                  |                 | Cance   | л ок          |

Note: the 'Impulse HUI' port may show as 'MIDIIN3'/'MIDIOUT2' or similar on Windows.

#### REAPER

Please note that Reaper version 5.941 or newer is required to work with the Impulse.

To set up the Impulse as a HUI control surface in Reaper, navigate to 'Options' > 'Preferences...' > 'MIDI Devices'. Be sure to set your ports to 'Focusrite A.E. Ltd. - Impulse HUI (MIDIIN3 for Windows), as shown below, the 'Focusrite A.E. Ltd. - Impulse HUI' should not say '!! N/A...' If this is the case please right-click the device and choose 'Forget device'.

| • • •                | REAPER Preferences                                     |                              | Ŧ                      |
|----------------------|--------------------------------------------------------|------------------------------|------------------------|
| ▼ General            | MIDI hardware settings                                 |                              |                        |
| Paths                | MIDI inputs to make available (selectable as track inj | outs and/or learnable or act | ion-bindable):         |
| Keyboard/Multitouch  | Device                                                 | ^ Mode                       | ID                     |
| ▼ Project            | Focusrite - Clarett 2Pre USB                           | <disabled></disabled>        | 0                      |
| Track/Send Defaults  | Focusrite A.E. Ltd - Impulse - External In             | <disabled></disabled>        | 5                      |
| Media Item Defaults  | Focusrite A.E. Ltd - Impulse - HUI                     | <disabled></disabled>        | 6                      |
| ▼ Audio              | Focusrite A.E. Ltd - Impulse - MIDI                    | <disabled></disabled>        | 4                      |
| Device               |                                                        |                              |                        |
| MIDI Devices         |                                                        |                              |                        |
| Buffering            |                                                        |                              |                        |
| Mute/Solo            | MIDI outputs to make available (selectable as track o  | outputs):                    | Add joystick MIDI      |
| Playback             | Device                                                 | ^ Mode                       | ID                     |
| Seeking              | Focusrite - Clarett 2Pre USB                           | <disabled></disabled>        | 0                      |
| Recording            | Focusrite A.E. Ltd - Impulse - External Out            | <disabled></disabled>        | 3                      |
| Loop Recording       | Focusrite A.E. Ltd - Impulse - HUI                     | <disabled></disabled>        | 4                      |
| Rendering            |                                                        |                              |                        |
| ▼ Appearance         |                                                        |                              |                        |
| Media                |                                                        |                              |                        |
| Peaks/Waveforms      |                                                        |                              | Reset all MIDI devices |
| Track Control Donalo |                                                        |                              | <u></u>                |
| Editing Debouier     | All-notes-off Pitch/sustain                            | Play                         | Stop/stopped seek      |
| Find                 |                                                        | ОК                           | Cancel Apply           |

Navigate to the 'Control/OSC/web' tab in the 'Reaper Preferences' window and click 'Add' to add a new control surface. Now, in the 'Control Surface Settings' window, set the Control surface mode to HUI (partial) and set the input and output port to 'Focusrite A.E. Ltd. - Impulse HUI' as shown below.

| 00                       | Control Surface Settings                              |                    |  |
|--------------------------|-------------------------------------------------------|--------------------|--|
| Control surface mode:    | HUI (partial)                                         | $\hat{\mathbf{v}}$ |  |
| MIDI input:              | Focusrite A.E. Ltd - Impulse - HUI                    | \$                 |  |
| MIDI output:             | Focusrite A.E. Ltd - Impulse - HUI                    | \$                 |  |
| Surface offset (tracks): | 1 (0: first fader=master. 1: first fader=first track) |                    |  |
| Fader count:             | 8 (usually 8, but can be more for multichannel HUI)   |                    |  |
|                          |                                                       |                    |  |
|                          |                                                       |                    |  |
|                          |                                                       |                    |  |
|                          |                                                       |                    |  |
|                          |                                                       |                    |  |
|                          |                                                       |                    |  |
|                          |                                                       |                    |  |
|                          |                                                       |                    |  |

### **STUDIO ONE**

To setup the Impulse as a HUI control surface for Studio One, navigate to 'Preferences' > 'External Devices' and click 'Add' to add a new device. Now, in the 'Add Device' window, select HUI under the Mackie folder and set Studio One to receive from 'Impulse HUI' and send to 'Impulse HUI' as shown below.

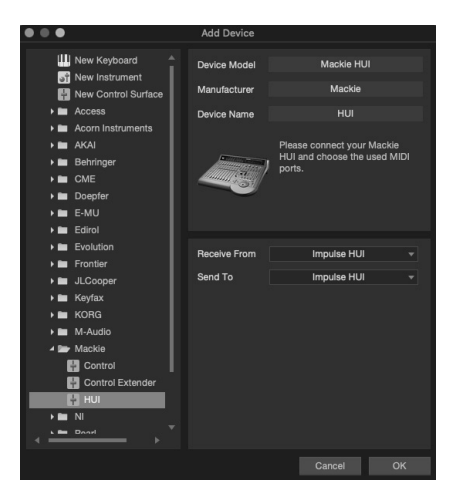

On Windows, Studio One should receive HUI messages through MIDIIN3 and send to MIDIOUT2.

Press OK and the Preferences-External Devices Menu should look as shown below.

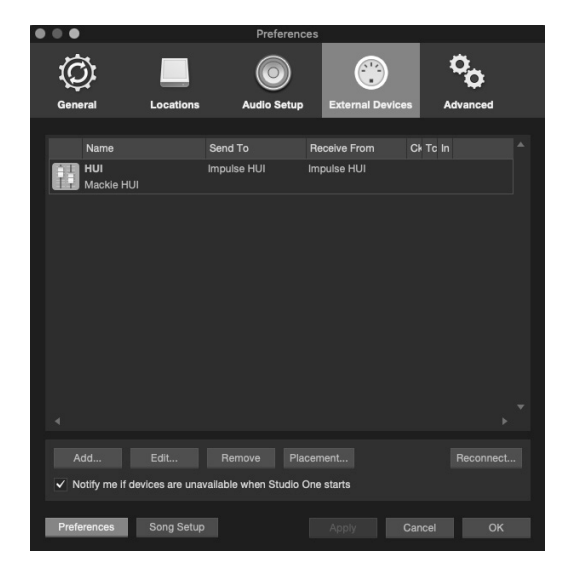

## Using Impulse with your DAW

After installation and successful HUI setup, start your DAW (Digital Audio Workstation). You will see on the Impulse that the fader/s are in mixer mode and the encoders are in plug-in mode. At this point it would be good to create a new song with at least eight audio tracks.

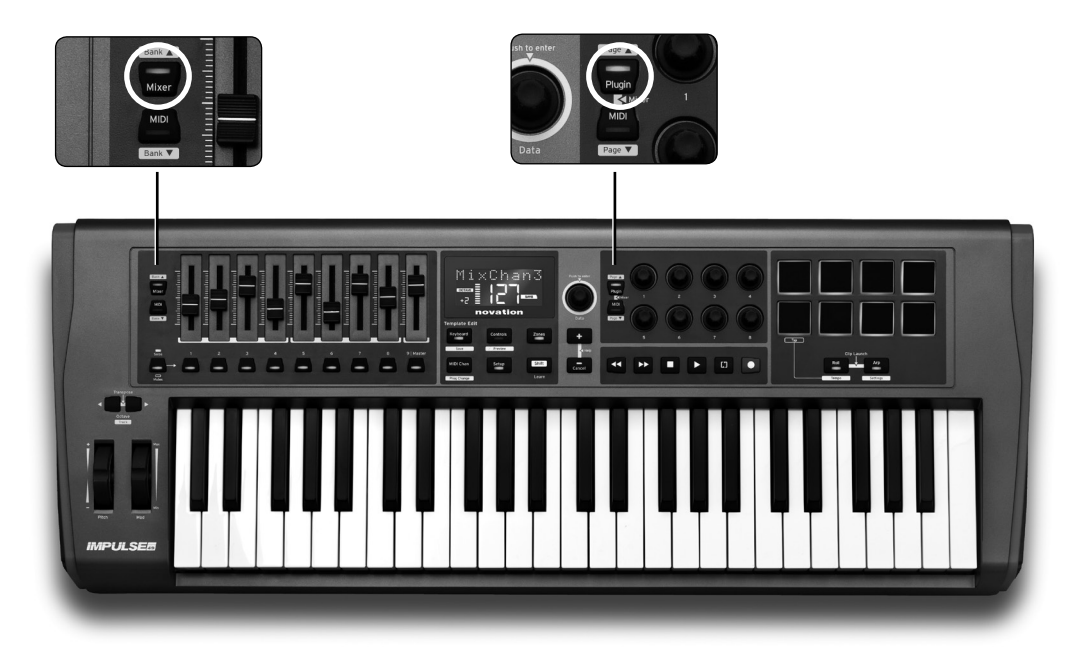

Open the mixer view in your DAW

- Move the fader/s on the Impulse you should see the track volumes moving on screen
- · Move the encoder/s on the Impulse you should see the track pan moving on screen

For further information see the User Guide for Impulse available from the novationmusic.com/ impulsedownloads.

## **Ableton Live Lite**

Ableton Live has additional functionality when used with the Impulse.

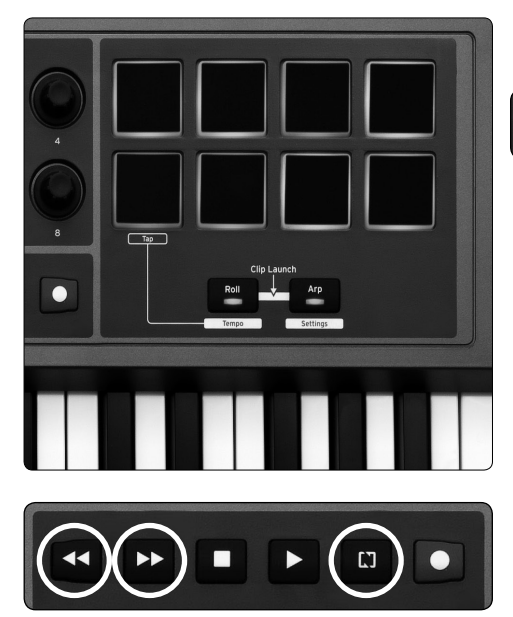

Pressing the Roll and Arp buttons together engages Clip Launch mode.

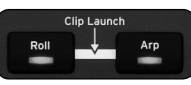

The pads will change colour to represent the status of the first eight tracks of clips in Live on the currently selected scene:

GREEN is clip playing AMBER is clip loaded RED is clip selected for record

Tapping an amber or green pad will start playback.

When in Session View the FF and REW transport buttons will move scene selection up and down. Pressing the LOOP button will trigger the selected scene.

In Arrangement View the buttons revert to transport functions.

## **Registration and Support**

Thanks for choosing the Novation Impulse.

Please register your Impulse online at:

## novationmusic.com/register

For customer support, please contact us online:

## support.novationmusic.com

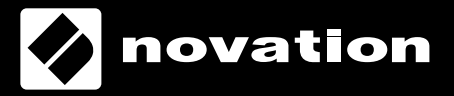

Novation is a registered trade mark of Focusrite Audio Engineering Limited. Impulse is a trade mark of Focusrite Audio Engineering Limited. 2019 © Focusrite Audio Engineering Limited. All rights reserved.